# SBC6300X WinCE 6.0 User Manual

Rev. 1.0.1

Release: 2010-10-27

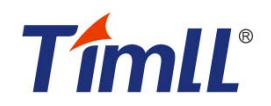

SBC6300X WinCE6.0 User Manual

**Revision history** 

| Rev   | Date       | Description     |
|-------|------------|-----------------|
| 1.0.0 | 2009-10-24 | Initial version |
| 1.0.1 | 2010-10-27 |                 |
|       |            |                 |
|       |            |                 |
|       |            |                 |
|       |            |                 |
|       |            |                 |

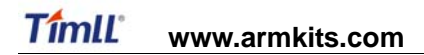

# **Table of Contents**

| SBC6300X WINCE 6.0 USER MANUAL                                           | . 1 |
|--------------------------------------------------------------------------|-----|
| CHAPTER I. INTRODUCTION OF THE MANUAL                                    | . 4 |
| 1.1 Terms and definitions                                                | . 4 |
| 1.2 Disclaimer                                                           | . 4 |
| CHAPTER II. INTRODUCTION OF WINCE 6.0 SYSTEM                             | . 5 |
| 2.1 Image files related to SBC6300X WinCE 6.0 system                     | . 5 |
| 2.2 Working principles of SBC6300X WinCE 6.0 system                      | . 5 |
| CHAPTER III. BURNING OF WINCE SYSTEM                                     | . 7 |
| 3.1 Introduction of burning SBC6300X WinCE 6.0 system image files        | . 7 |
| 3.2 Burn SBC6300X WinCE 6.0 system image through SAM-BA                  | . 7 |
| CHAPTER IV. BOOT WINCE 6.0 SYSTEM                                        | 17  |
| 4.1 Boot WinCE system                                                    | 17  |
| CHAPTER V. CUSTOMIZATION OF WINCE SYSTEM BASED ON SBC6300X WINCE 6.0 BSP | 18  |
| 5.1 Installation of SBC6300X WinCE 6.0 BSP                               | 18  |
| 5.2 The compilation of WinCE system based on SBC6300X WinCE 6.0 BSP      | 18  |
| 5.3 The compilation of WinCE system based on SBC6300X WinCE 6.0 BSP      | 18  |
| 5.4 Modules of SBC6300X WinCE 6.0 BSP driver                             | 27  |

## **Chapter I. Introduction of the Manual**

This Manual mainly expounds the burning of WinCE 6.0 system image files of SBC6300X main board and the system customization based on SBC6300X WinCE 6.0 BSP.

### 1.1 Terms and definitions

**Development Workstation** Development Workstation means X86 PC installed with Windows XP operating system, Microsoft Visual Studio 2005 and Windows Embedded CE 6.0 development environment. This PC must have a serial port and a USB port.

*NAND flash* NAND flash the 8-bit 128MB SAMSUNG K9F1G08UB NAND flash module on SBC6300X main board.

**SDRAM** SDRAM means the extended 64MB SDRAM on SBC6300X main board, which consists of 2 pieces of 16-bit 32MB HY57V581620FTP-HKOR.

*SRAM* SRAM means the 16KB SRAM inside AT91SAM9263 chip that SBC6300X main board uses.

**DNW** The serial port tool running on development workstation.

### 1.2 Disclaimer

Timll Technic Inc. doesn't provide any expressly or implied warranty for all source code, software, data and documents of the program that are included in this CD, including but not limited to the guarantee for any specific purpose. All risks are borne by the users of the CD. If any defect is found the program, any expenses arising of servicing, modifying or correcting the defects will also be borne by the users.

## Chapter II. Introduction of WinCE 6.0 system

### 2.1 Image files related to SBC6300X WinCE 6.0 system

If WinCE system is customized using SBC6300X WinCE 6.0 BSP that we provide and the compilation is successfully finished, the system will generate 6 image files, i.e.: FIRSTBOOT.nb0, EBOOT.nb0, NK.nb0, FIRSTBOOT.bin, EBOOT.bin, NK.bin, of which 4 files are usually used in burning processes, i.e.: FIRSTBOOT.nb0, EBOOT.nb0, NK.nb0, NK.bin. The files generated in .nb0 format will finally be burnt to NAND flash, and they can directly run in SDRAM; while the files in .bin format must first be converted into .nb0 files by EBOOT running on SBC6300X main board nb0, then they are burnt to NAND flash.

### 2.2 Working principles of SBC6300X WinCE 6.0 system

At present, our SBC6300X WinCE 6.0 BSP supports two booting modes, i.e.: NAND flash. Figure 2.1 is their rough booting flow chart:

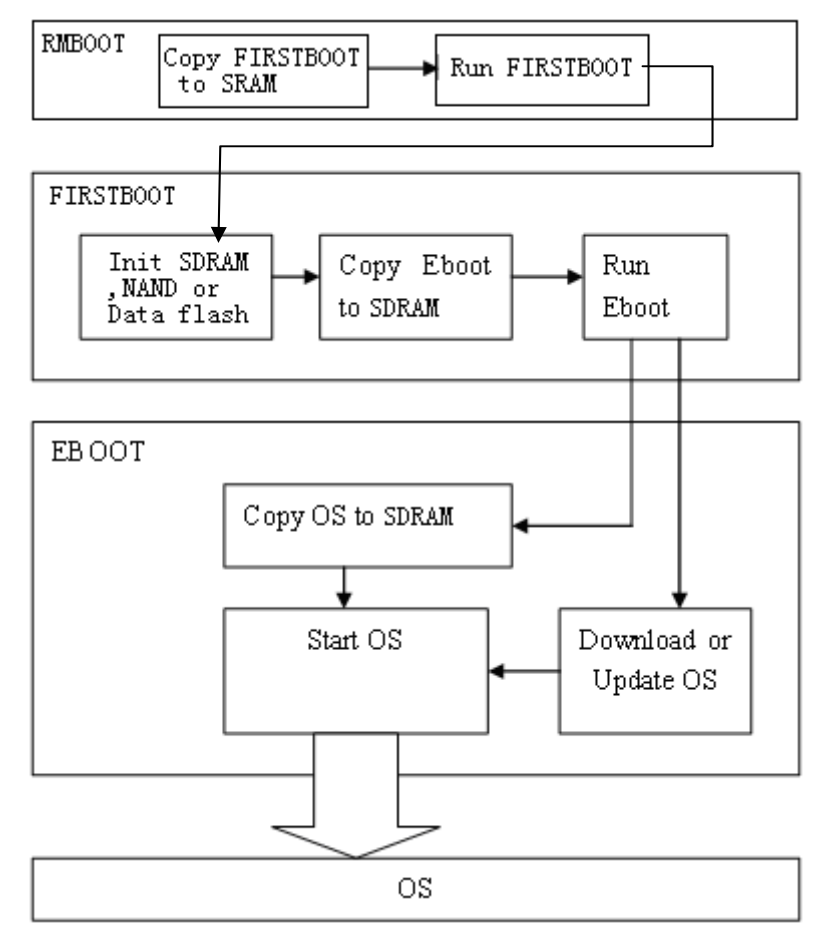

Figure 2.1

# 2.2.1 Principles on the booting of SBC6300X WinCE 6.0 system from NAND flash

After power on the system is fixed inside CPU of AT91SAM9263, ROMBOOT will automatically copy FIRSTBOOT image, the first-level user booting code from SPI NANDflash 0x0000000 address to SRAM inside CPU of AT91SAM9263 and execute it. FIRSTBOOT's role is to initialize SDRAM memory, SPI NANDflash in AT91SAM9263 CPU and SBC6300X main board, and copy EBOOT, the second-level user booting code from SPI NANDflash 0x00020000 address of SBC6300X main board to SDRAM of SBC6300X main board and execute it; FIRSTBOOT also copy Logo from NANDflash 0x00080000 address of SBC6300X main board to SDRAM. In default state, EBOOT will automatically copy WinCE system image NK from NAND flash 0x0020000 address to SDRAM of SBC6300X main board, and hand over system control to operating system. In addition, EBOOT undertakes the management operations of underlying hardware and settings of the data shared with operating system.

#### 2.3 The address of SBC6300X WinCE 6.0 image files in NAND flash

If you choose to boot from NAND flash, FIRSTBOOT is located at the beginning of 0x0000000 address of Nand flash, the capacity of FIRSTBOOT is 4KB; EBOOT is located at the beginning of 0x00020000 address of Nand flash, the capacity of EBOOT is 200KB; the Logo is saved at 0x00080000 of Nand flash; WinCE system images are located in NAND flash in an area of 40MB starting from 0x0020000 address. The area in NAND flash after 0x2860000 address will provide clients for use as NAND flash hard disk under WinCE system. Therefore, client can customize WinCE system of no more than 40MB. If you need store WinCE system of bigger than 40MB or need reduce the NAND flash partition reserved for WinCE system images, please feel free to contact our technicians.

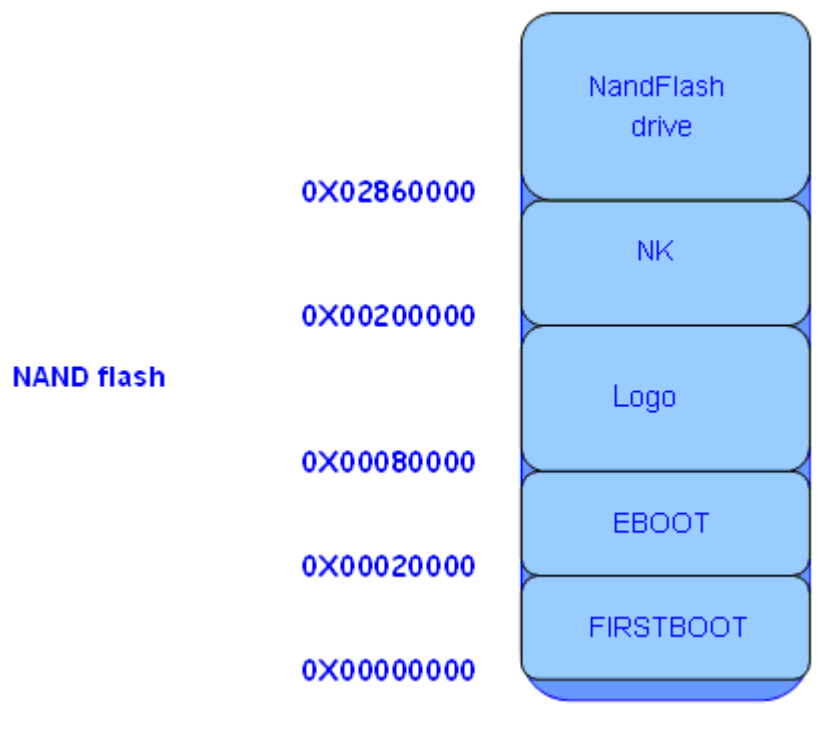

Figure 2.3

# Chapter III. Burning of WinCE system

### 3.1 Introduction of burning SBC6300X WinCE 6.0 system image files

Now our SBC6300X WinCE 6.0 BSP supports two burning modes, first, burn FIRSTBOOT, EBOOT and WinCE system image NK using the SAM-BA software that ATMEL provides; second, connect VS2005 WinCE 6.0 development environment installed on client development workstation or other TFTP servers (e.g.: CEDownload.exe) to SBC6300X main board, burn WinCE system image files NK via net cable using the EBOOT on SBC6300X (the EBOOT that SBC6300X WinCE 6.0 BSP of current version generates doesn't support for the burning of user booting codes FIRSTBOOT and EBOOT, it can only burn WinCE system image file NK.bin).

Important: if you use EBOOT, the user booting code on SBC6300X main board to WinCE system image file NK, the actual process will be, EBOOT, the user booting code on SBC6300X main board will first download WinCE system image file NK.bin that VS2005 WinCE 6.0 generates from TFTP server running on development workstation to SDRAM onSBC6300X main board via net cable, then the file will be converted into NK.nb0 before being burnt to NAND flash. The TFTP server mentioned here can be the server provided in VS2005 WinCE 6.0 development environment or other TFTP servers. Please note that the port parameter of the TFTP server that you use is 980 instead of 69, the standard TFTP port. The software CEDownload.exe, which we will describe in Section 3.4 below is a TFTP server software, which has changed the default TFTP port from 69 into 980.

### 3.2 Burn SBC6300X WinCE 6.0 system image through SAM-BA

#### 3.2.1Install SAM-BA software

Install the application <u>\03 WinCE 6.0 Kit\04 Tools \Install AT91-ISP v1.12.exe</u> in SBC6300X CD on your development workstation as the default path and configurations of <u>AT91-ISP v1.12.exe</u> program. After the installation is finished, you will see the icon of <u>SAM-BA v2.8</u> (see Figure 3.1) appearing on the desktop :

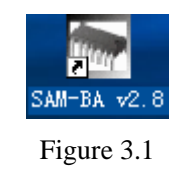

#### 3.2.2 Burn SBC6300X system image through SAM-BA software

1. Put the Jump J24 in open status. As shown in Figure 3.16, select <u>NandFlash</u> header in SAM-BA v2.8.

| SAT-BA 2.8 -                                                             | AT915AE9263-                          | EK                     |                   |                       | - <b>D</b> X |
|--------------------------------------------------------------------------|---------------------------------------|------------------------|-------------------|-----------------------|--------------|
| AT91SAM9261 Memory<br>Start Address : 0x30000<br>Size in byte(s) : 0x100 | Display                               | Display format         | oit 🔿 16-bit 🕫 32 | bit                   |              |
| 0x00300000                                                               | 0x7C3A346B                            | 0x3046A071             | OxC3EFDE83        | Ox46FDFF3A            | ^            |
| 0x00300010                                                               | OxCAEB351F                            | 0x55F16A9A             | OxE33CDO2D        | OxF735E7EE            | _            |
| 0x00300020                                                               | 0x29F3B5F9                            | 0x7D39EA77             | Ox7EDE63F1        | 0x565A4190            | ~            |
| <                                                                        |                                       |                        |                   |                       | 2            |
| Send File Name :                                                         |                                       |                        |                   | Send File             | e            |
| Address :                                                                | 0x0 Size                              | e (For Receive File) : | 0x1000 byte(s)    | Compare sent file wit | th memory    |
| Scripts                                                                  |                                       |                        |                   |                       | C            |
| Enable NandFlash                                                         |                                       | Execute                |                   |                       |              |
| loading history file (<br>SAM-BA console displa<br>(AT91-ISP v1.12) 1 %  | ) events added<br>ay active (Tcl8.4.1 | 3 / Tk8.4.13)          |                   |                       | 2            |
| (AT91-ISP v1.12) 1 %                                                     |                                       |                        |                   |                       | 1            |

#### Figure 3.16

 As shown in Figure 3.16 in the <u>Scripts</u> pulldown menu of SAM-BA v2.8, select <u>Enable</u> <u>NandFlash</u>, and click <u>Execute</u> button in the column <u>Scripts</u> to enable NAND flash on SBC6300X main board. After the Enable operation is successful, the interface as shown in Figure 3.17 will appear:

| SAM-BA 2.8 -                                                                    | AT915AE9263-            | EK                       |                    |                       | _ 🗆 🗙    |
|---------------------------------------------------------------------------------|-------------------------|--------------------------|--------------------|-----------------------|----------|
| File Script File L                                                              | ink Help                |                          |                    |                       |          |
| - AT91SAM9261 Memor<br>Start Address : 0x3000<br>Size in byte(s) : 0x100        | y Display<br>00 Refresh | Display format           | oit 🧭 16-bit 💌 32- | bit                   |          |
| 0x00300000                                                                      | Ox7C3A346B              | 0x3046A071               | OxC3EFDE83         | Ox46FDFF3A            |          |
| 0x00300010                                                                      | OxCAEB351F              | 0x55F16A9A               | OxE33CDO2D         | OxF735E7EE            |          |
| 0x00300020                                                                      | 0x29F3B5F9              | 0x7D39EA77               | Ox7EDE63F1         | Ox565A4190            | >        |
| Download / Upload<br>Send File Name :<br>Receive File Name :                    | File                    |                          |                    | Send File             |          |
| Address :                                                                       | 0x0 Size                | e (For Receive File) : [ | 0x1000 byte(s)     | Compare sent file wit | h memory |
| Scripts<br>Enable NandFlash                                                     |                         | Execute                  |                    |                       |          |
| -I- Buffer address : 0:<br>-I- Buffer size: 0x200(<br>-I- Applet initialization | <200047FC<br>00 bytes   |                          |                    |                       | <u>^</u> |

Figure 3.17

 As shown in Figure 3.18 in the <u>Scripts</u> pulldown menu of SAM-BA v2.8, select <u>Erase All</u>, click <u>Execute</u> button in SAM-BA v2.8, <u>SAM-BA v2.8</u> will automatically erase entire NAND flash. After the Erase operation is successful, the interface as shown in Figure 3.19 will appear:

SBC6300X WinCE6.0 User Manual

| 💽 SAN-BA 2.8 - AT91SAN9263-EK                                                                                                    |
|----------------------------------------------------------------------------------------------------|
| File Script File Link Help                                                                                                    |
| TAT91SAM9261 Memory Display                                                                                                    |
| Start Address : 0x300000     Refresh     Display format       Size in byte(s) : 0x100     C ascii     8-bit     C 16-bit     32-bit |
| 0x00300000 0x7C3A346B 0x3046A071 0xC3EFDE83 0x46FDFF3A                                                                              |
| 0x00300010 OxCAEB351F Ox55F16A9A OxE33CD02D OxF735E7EE                                                                              |
| 0x00300020 0x29F3B5F9 0x7D39EA77 0x7EDE63F1 0x565A4190                                                                              |
|                                                                                                    |
| DataFlash AT45DB/DCB SerialFlash AT25/AT26 NandFlash SDRAM SRAM                                                                     |
|                                                                                                    |
| Send File Name : Send File                                                                                                    |
| Heceive File Name : Heceive File Receive File Receive File Receive File                                                             |
| Address : joxu Size (For Receive File) : joxi 000 byte(s) Compare sent nie with memory                                              |
| Scripts                                                                                                    |
| Erase All Execute                                                                                                    |
|                                                                                                    |
| L Duffer address / 0/200047EC                                                                                                    |
| -I- Buffer size: 0x20000 bytes                                                                                                    |
| -I- Applet initialization done                                                                                                    |
| (AT91-ISP v1.12) 1 %                                                                                                    |

#### Figure 3.18

| 💽 SAM-BA 2.8 - AT91SAM9263-EK                                                                                                    |             |
|----------------------------------------------------------------------------------------------------|-------------|
| File Script File Link Help                                                                                                    |             |
| AT91SAM9261 Memory Display                                                                                                    |             |
| Start Address :     0x300000     Refresh     Display format       Size in byte(s) :     0x100     C     ascii     C     16-bit     Image: Size in byte(s) |             |
| 0x00300000 0x7C3A346B 0x3046A071 0xC3EFDE83 0x46FDFF3A                                                                                                    |             |
| 0x00300010 OxCAEB351F Ox55F16A9A OxE33CDO2D OxF735E7EE                                                                                                    |             |
| 0x00300020 0x29F3B5F9 0x7D39EA77 0x7EDE63F1 0x565A4190                                                                                                    |             |
|                                                                                                    | >           |
| Download / Upload File Send File Send File Send File Name : Send File                                                                                     | e           |
| Address : 0x0 Size (For Receive File) : 0x1000 byte(s) Compare sent file w                                                                                | vith memory |
| Scripts                                                                                                    |             |
| Erase All Execute                                                                                                    |             |
|                                                                                                    |             |
| -I- Applet initialization done<br>(AT91-ISP v1.12) 1 % GENERIC::EraseAll                                                                                  | ^           |
| -I- GENERIC: EraseAll                                                                                                    |             |
| (VIAT-125, AT'TS) T 20                                                                                                    | ~           |

#### Figure 3.19

4. Select <u>Send Boot File</u> button in the <u>Scripts</u> pulldown menu of SAM-BA v2.8, click <u>Execute</u>

button in SAM-BA v2.8, an <u>open file</u> dialog box as shown in Figure 3.20 will pop up in <u>SAM-BA v2.8</u>:

| 💽 SAT-BA                                                                                                    | 打开                                             |                       |                 |         |   |     |        | ?            | × |
|----------------------------------------------------------------------------------------------------|------------------------------------------------|-----------------------|-----------------|---------|---|-----|--------|--------------|---|
| File Script                                                                                                    | 查找范围(I):                                       | 🚞 chinese             |                 |         | * | G 🦻 | جي 🥙   |              |   |
| AT91SAM92<br>Start Address<br>Size in byte(s)<br>0x0031<br>0x0031<br>Cx0031<br>Cx03 | ま<br>最近的文档                                     | INK. bin              |                 |         |   |     |        |              |   |
| Scripts<br>Send Boot                                                                                                    | 网上邻居                                           | 文件名 (M):<br>文件类型 (T): | <br>Bin Files ( | *. bin) |   |     | ×<br>× | 打开 (0)<br>取消 |   |
| -I- GENERIC::<br>(AT91-ISP v1.<br>(AT91-ISP v1.                                                                                                    | EraseAll<br>12) 1 % GENERIG<br>12) 1 % GENERIG | C::SendBootFile       | eGUI            |         |   |     |        |              |   |

#### Figure 3.20

5. As shown in Figure 3.21, select <u>FIRSTBOOT\_NAND.nb0</u> file under the path <u>\03 WinCE 6.0</u> <u>Kit\00 Image\</u> in SBC6300X CD in the <u>open file</u> dialog box of SAM-BA v2.8, then click <u>Open</u> button in <u>open file</u> dialog box of SAM-BA v2.8, <u>SAM-BA v2.8</u> will automatically start burning <u>FIRSTBOOT\_NAND.nb0</u> file to the beginning of 0x00000000 address of NAND flash on SBC6300X main board. After the burning is successful, the interface as shown in Figure 3.22 will appear.

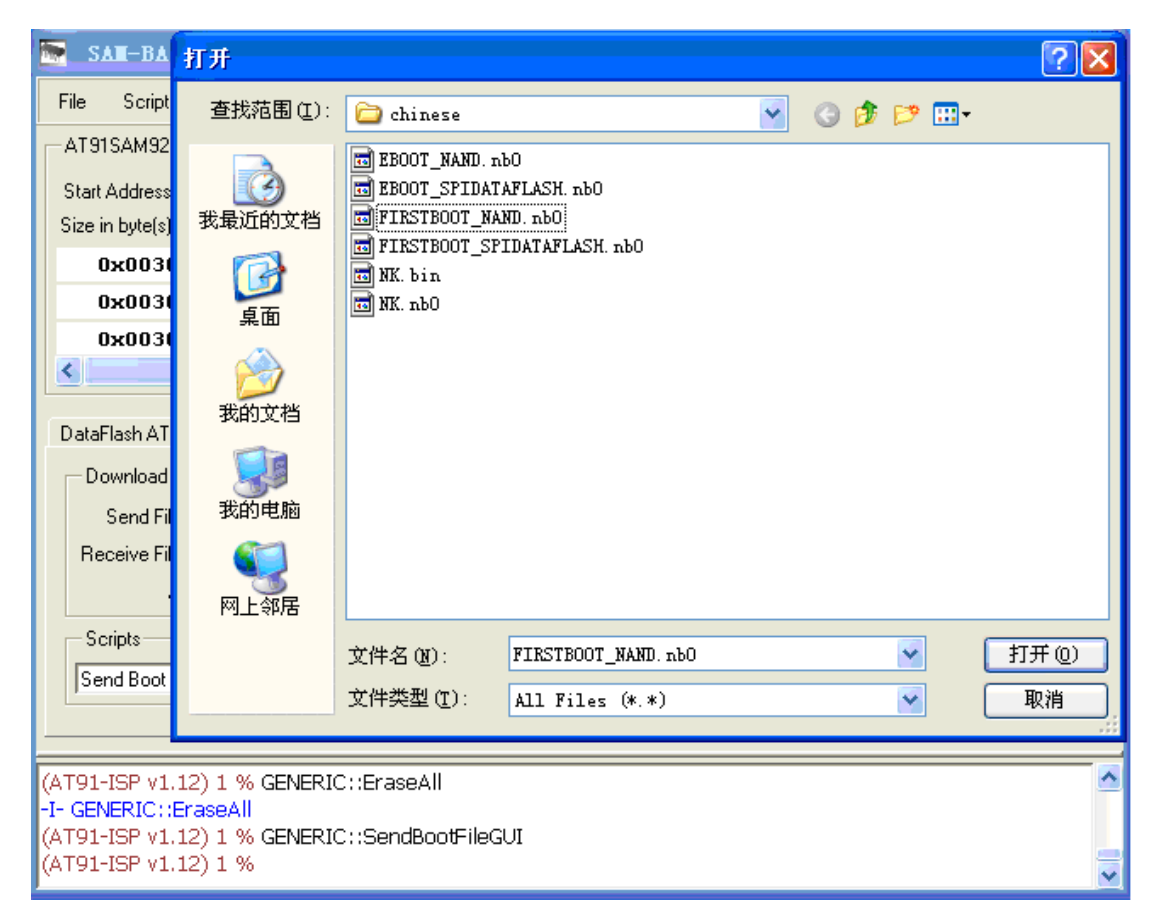

Figure 3.21

| 💽 SAN-BA 2.8 - AT91SAN9263-EK                                                                                                    |          |
|----------------------------------------------------------------------------------------------------|----------|
| File Script File Link Help                                                                                                    |          |
| AT91SAM9261 Memory Display                                                                                                    |          |
| Start Address :     0x300000     Refresh     Display format       Size in byte(s) :     0x100     C     ascii     C     16-bit     ©     32-bit                                                                                        |          |
| 0x00300000 0x7C3A346B 0x3046A071 0xC3EFDE83 0x46FDFF3A                                                                                                    | ^        |
| 0x00300010 OxCAEB351F Ox55F16A9A OxE33CD02D OxF735E7EE                                                                                                    |          |
| 0x00300020 0x29F3B5F9 0x7D39EA77 0x7EDE63F1 0x565A4190                                                                                                    | <b>~</b> |
|                                                                                                    | >        |
| Download / Upload File         Send File Name :         Receive File Name :         Address :       0x0         Size (For Receive File) :       0x1000         byte(s)       Compare sent file with me         Scripts       Send File | mory     |
|                                                                                                    |          |
| -I- File size : 0x1000 byte(s)<br>-I- Writing: 0x1000 bytes at 0x0 (buffer addr : 0x200047FC)<br>-I- 0x1000 bytes written by applet                                                                                                    |          |
| (AT91-ISP v1.12) 1 %                                                                                                    | ~        |

Figure 3.22

6. As shown in Figure 3.23, enter address <u>0x20000 in the Address: field in Download/Upload</u>

<u>File\_of\_SAM-BA\_v2.8.</u> Select SBC6300X CD <u>\03 WinCE\_6.0 Kit\00 Image</u> <u>\EBOOT\_NAND.nb0</u> file in the text box <u>Send File Name:</u>, then click <u>Send File</u> button in <u>Download/Upload File</u> of <u>SAM-BA v2.8</u>, <u>SAM-BA v2.8</u> will start burning <u>EBOOT\_NAND.nb0</u> file to the beginning of <u>0x20000</u> address of NAND flash on SBC6300X main board, After the burning is successful, the interface as shown in Figure 3.24 will appear.

|                  | SAM-BA 2.8                                                                                         | - AT915AH9263-                                                      | EK                                                               |                   |                                              |                                |
|------------------|----------------------------------------------------------------------------------------------------|---------------------------------------------------------------------|------------------------------------------------------------------|-------------------|----------------------------------------------|--------------------------------|
| F                | ïle Script File I                                                                                  | Link Help                                                           |                                                                  |                   |                                              |                                |
|                  | AT91SAM9261 Memo<br>Start Address : 0x300<br>Size in byte(s) : 0x100                               | ry Display<br>000 Refresh                                           | Display format<br>Cascii C 8-bi                                  | t 🔿 16-bit 🔍 32-l | bit                                          |                                |
| I.               | 0x00300000                                                                                         | Ox774BE771                                                          | 0x6DF85C88                                                       | Ox64BDA585        | OxB6E87440                                   |                                |
|                  | 0x00300010                                                                                         | OxD5DEAD60                                                          | 0x7753BBC4                                                       | Ox679DBD10        | Ox3AEA1FD4                                   |                                |
|                  | 0x00300020                                                                                         | OxF85FF0E3                                                          | OxD57E28EF                                                       | OxBAD9E645        | OxEF9BFED8                                   | >                              |
|                  | DataFlash AT45DB/DI<br>— Download / Upload<br>Send File Name :<br>Receive File Name :<br>Address : | CB   SerialFlash AT25<br>File<br>G:/WinCE 6.0/image<br>0x20000 Size | /AT26 NandFlash<br>/chinese/EBOOT_NA<br>e (For Receive File) : [ | SDRAM SRAM        | Send Fik<br>Receive F<br>Compare sent file w | e<br>ile                       |
|                  | Scripts<br>Send Boot File                                                                          |                                                                     | Execute                                                          |                   |                                              |                                |
| -I-<br>-I-<br>(A | File size : 0x1000<br>Writing: 0x<br>0x1000 byt<br>T91-ISP v1.12) 1 9                              | byte(s)<br>1000 bytes at 0x0<br>es written by apple<br>%            | (buffer addr : 0x20<br>t                                         | 00047FC)          |                                              | <ul> <li></li> <li></li> </ul> |

Figure 3.23

| 💽 SAM-BA 2.8 - AT91SAM9263-EK                                                                                                    |          |
|----------------------------------------------------------------------------------------------------|----------|
| File Script File Link Help                                                                                                    |          |
| AT91SAM9261 Memory Display                                                                                                    |          |
| Start Address : 0x300000     Refresh     Display format       Size in byte(s) : 0x100     C ascii     8-bit     C 16-bit     32-bit |          |
| <b>0x00300000</b> 0x774BE771 0x6DF85C88 0x64BDA585 0xB6E87440                                                                       | <u>^</u> |
| 0x00300010 OxD5DEAD60 Ox7753BBC4 Ox679DBD10 Ox3AEA1FD4                                                                              |          |
| 0x00300020 OxF85FF0E3 OxD57E28EF OxBAD9E645 OxEF9BFED8                                                                              | *        |
|                                                                                                    | >        |
| DataFlash AT45DB/DCB SerialFlash AT25/AT26 NandFlash SDRAM SRAM                                                                     |          |
| Send File Name : G:/WinCE 6.0/image/chinese/EBOOT_NAND.nb0                                                                          |          |
| Receive File Name : Receive File                                                                                                    |          |
| Address :  0x20000 Size (For Receive File) :  0x1000 byte(s) Compare sent file with                                                 | memory   |
| Scripts                                                                                                    |          |
| Send Boot File   Execute                                                                                                    |          |
|                                                                                                    |          |
|                                                                                                    |          |
| -I- File size : 0x16800 byte(s)<br>-I- Writing: 0x16800 bytes at 0x20000 (buffer addr : 0x200047EC)                                 | ^        |
| -I- Ox16800 bytes written by applet                                                                                                 |          |
| (AT91-ISP v1.12) 1 %                                                                                                    | ~        |

#### Figure 24

 As shown in Figure 3.25, enter address <u>0x80000 in the Address:</u> field in <u>Download/Upload</u> <u>File of SAM-BA v2.8.</u> Select SBC6300X CD <u>\03 WinCE 6.0 Kit\00 Image \Logo.bin</u> file in the text box <u>Send File Name:</u>, then click <u>Send File</u> button in <u>Download/Upload File</u> of <u>SAM-BA</u> <u>v2.8</u>, <u>SAM-BA v2.8</u> will start burning <u>Logo.bin</u> file to the beginning of <u>0x80000</u> address of NAND flash on SBC6300X main board.

| SAN-BA 2.8 - AT91SAN9263-EK                                                                                                    | × |
|----------------------------------------------------------------------------------------------------|---|
| File Script File Link Help                                                                                                    |   |
| AT91SAM9261 Memory Display                                                                                                    |   |
| Start Address :     0x300000     Refresh     Display format       Size in byte(s) :     0x100     C     ascii     C     16-bit     Image: Size in the size in the size in the |   |
| 0x00300000 0x774BE771 0x6DF85C88 0x64BDA585 0xB6E87440                                                                                                    |   |
| 0x00300010 OxD5DEAD60 Ox7753BBC4 Ox679DBD10 Ox3AEA1FD4                                                                                                    |   |
| 0x00300020 OxF85FF0E3 OxD57E28EF OxBAD9E645 OxEF9BFED8                                                                                                    |   |
|                                                                                                    |   |
| DataFlash AT45DB/DCB SerialFlash AT25/AT26 NandFlash SDRAM SRAM                                                                                                    |   |
| Send File Name : 🕞 //WinCE 6.0/image/chinese/Logo.bin 😂 Send File                                                                                                    |   |
| Receive File Name : Receive File                                                                                                    |   |
| Address : 0x80000 Size (For Receive File) : 0x1000 byte(s) Compare sent file with memory                                                                                                    |   |
| Scripts                                                                                                    |   |
| Send Boot File   Execute                                                                                                    |   |
|                                                                                                    |   |
|                                                                                                    |   |
| -I- File size : 0x16800 byte(s)<br>-I- Writing: 0x16800 bytes at 0x20000 (buffer addr : 0x2000475C)                                                                                                    | ^ |
| -I- 0x16800 bytes written by applet                                                                                                    |   |
| (AT91-ISP v1.12) 1 %                                                                                                    | ~ |

- Figure 25
- 8. As shown in Figure 3.26, enter the address <u>0x00200000</u> in the <u>Address:</u> field in <u>Download/Upload File</u> of <u>SAM-BA v2.8</u>, select SBC6300X CD <u>\03 WinCE 6.0 Kit\00 Image</u> <u>\NK.nb0</u> file in the text box <u>Send File Name:</u>, then click <u>Send File</u> button in <u>Download/Upload File</u> of <u>SAM-BA v2.8</u>, <u>SAM-BA v2.8</u> will start burning <u>NK.nb0</u> file to the beginning of <u>0x00200000</u> address of NAND flash on SBC6300X main board. After the burning is successful, the interface as shown in Figure 3.27 will appear.: (it takes 3-10 minutes to burn NK.nb0 file.).

| SAN-BA 2.8 - AT91SAN9263-EK                                                                                                    |
|----------------------------------------------------------------------------------------------------|
| File Script File Link Help                                                                                                    |
| AT91SAM9261 Memory Display                                                                                                    |
| Start Address : 0x300000     Refresh     Display format       Size in byte(s) : 0x100     C ascii     S-bit     16-bit     32-bit |
| 0x00300000 0x774BE771 0x6DF85C88 0x64BDA585 0xB6E87440                                                                            |
| 0x00300010 0xD5DEAD60 0x7753BBC4 0x679DBD10 0x3AEA1FD4                                                                            |
| 0x00300020 OxF85FF0E3 OxD57E28EF OxBAD9E645 OxEF9BFED8                                                                            |
|                                                                                                    |
| DataFlash AT45DB/DCB SerialFlash AT25/AT26 NandFlash SDRAM SRAM                                                                   |
| Download / Upload File                                                                                                    |
| Send File Name : Gr/WinCE 6.0/image/chinese/NK.nb0                                                                                |
| Receive File Name : Peceive File                                                                                                  |
| Address : 0x200000 Size (For Receive File) : 0x1000 byte(s) Compare sent file with memory                                         |
| Scripts                                                                                                    |
| Send Boot File Execute                                                                                                    |
|                                                                                                    |
|                                                                                                    |
| -I- File size : 0x16800 byte(s)                                                                                                   |
| -I- 0x16800 bytes written by applet                                                                                               |
| (AT91-ISP v1.12) 1 %                                                                                                    |

Figure 3.26

| 💽 SAM-BA 2.8 - AT91SAM9263-EK                                                                                                    |               |
|----------------------------------------------------------------------------------------------------|---------------|
| File Script File Link Help                                                                                                    |               |
| T91SAM9261 Memory Display                                                                                                    |               |
| Start Address : 0x300000     Refresh     Display format       Size in byte(s) : 0x100     C ascii     8-bit     C 16-bit     32-bit |               |
| <b>0x00300000</b> 0x774BE771 0x6DF85C88 0x64BDA585 0xB6E87440                                                                       | ^             |
| 0x00300010 0xD5DEAD60 0x7753BBC4 0x679DBD10 0x3AEA1FD4                                                                              |               |
| 0x00300020 OxF85FF0E3 OxD57E28EF OxBAD9E645 OxEF9BFED8                                                                              | <b>~</b>      |
|                                                                                                    | >             |
| Download / Upload File                                                                                                    |               |
| Bassiva Eila Marra : C. //mage/chinese/NK.nbu                                                                                       |               |
| Address : 0x200000 Size (For Receive File) : 0x1000 byte(s) Compare sent file with                                                  | ,<br>h memory |
| Scripts                                                                                                    |               |
| Send Boot File   Execute                                                                                                    |               |
|                                                                                                    |               |
| -I- 0x20000 bytes written by applet                                                                                                 | ~             |
| -I- Writing: 0x20000 bytes at 0x2040000 (buffer addr : 0x200047FC)                                                                  |               |
| (AT91-ISP v1.12) 1 %                                                                                                    | ~             |

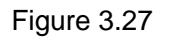

# Chapter IV. Boot WinCE 6.0 system

### 4.1 Boot WinCE system

- 1. select to boot from NAND flash then burn WinCE 6.0 system image files.
- 2. Make the power SWITCH be ON state, WinCE system will be booted. Enter WinCE 6.0 system, TFTLCD will first display <u>calibration touch screen</u> as shown in Figure 4.1.

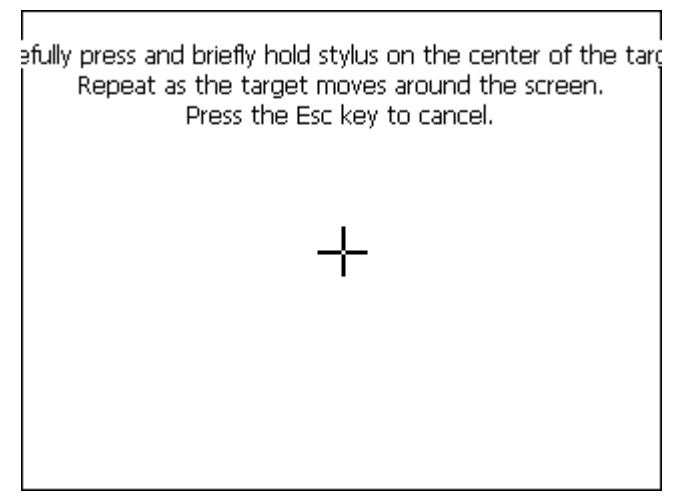

Figure 4.1

# Chapter V. Customization of WinCE system based on

## SBC6300X WinCE 6.0 BSP

Notes:

To develop Windows Embedded CE 6.0 operating system using SBC6300X BSP, you need setup Windows Embedded CE 6.0development workstation. This Manual specifies that Windows Embedded CE 6.0 development workstation software is to be installed in Driver F, that is to say, the installation path for Windows Embedded CE 6.0 is [F:\WINCE600].

### 5.1 Installation of SBC6300X WinCE 6.0 BSP

Unzip SBC6300X CD <u>\03 WinCE 6.0 Kit\01 BSP \SBC6300X.rar</u> to <u>F:\WINCE600\PLATFORM</u> of development workstation. Unzip SBC6300X CD <u>\03 WinCE 6.0 Kit\01 BSP \ATMEL.rar</u> to <u>F:</u> <u>\WINCE600\PLATFORM\COMMON\SRC\SOC</u> of development workstation, then the installation of SBC6300X WinCE 6.0BSP is finished.

### 5.2 The compilation of WinCE system based on SBC6300X WinCE

### 6.0 BSP

Here we will not describe how to customize a WinCE project based a BSP in VS2005 WinCE 6.0 development environment, user can directly copy SBC6300X CD <u>\03 WinCE 6.0 Kit\02 Project</u> <u>\SBC6300X.rar</u> file to the directory <u>F:\WINCE600\OSDesigns\</u> of development workstation, and unzip this file under the same directory. User can directly open the project file <u>SBC6300X.sln</u> [under <u>F:\WINCE600\OSDesigns\SBC6300X</u> folder], then you can select [Build-> Build Solution] in VS2005 to start compiling the customized WinCE system.

### 5.3 The compilation of WinCE system based on SBC6300X WinCE

### 6.0 BSP

This section will describe the steps on how to customize WinCE 6.0 in SBC6300X BSP:

1. Open Visual Studio 2005, click <u>File</u>-><u>New</u>-><u>Project</u>, see Figure 6.1 below:

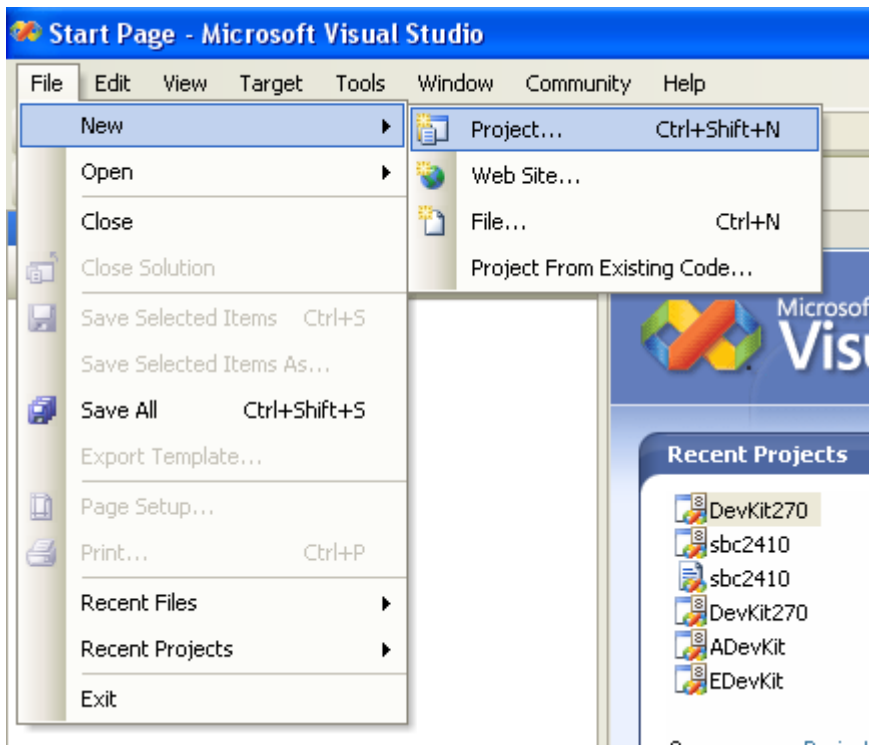

Figure 6.1

2. Select <u>Platform Builder for CE 6.0</u> from <u>Other project types</u> in <u>New Project</u> wizard, enter <u>SBC6300X</u> in <u>name:</u>, see Figure 6.2:

| New Project                   |                    |                                   | ? 🗙  |
|-------------------------------|--------------------|-----------------------------------|------|
| Project types:                |                    | Templates:                        |      |
| Visual C++                    |                    | Visual Studio installed templates |      |
| CLR                           |                    | 🛞 OS Design                       |      |
| General<br>MFC                |                    | My Templates                      |      |
| Smart Devi<br>Win32           | се                 | Search Online Templates           |      |
| Other Languag Other Project 1 | es<br>Ivnes        |                                   |      |
| Platform Builde               | r for CE 6.0       |                                   |      |
|                               |                    |                                   |      |
|                               |                    |                                   |      |
|                               |                    |                                   |      |
| A project for creati          | ng a Windows Embed | ded CE 6.0 operating system       |      |
| Name:                         | SBC6300X           |                                   |      |
| Location:                     | C:\WINCE600\OSDe   | esigns 🛛 😽 Brow                   | ise  |
| Solution Name:                | SBC6300X           | Create directory for solution     |      |
|                               |                    | OK Car                            | ncel |

- Figure 6.2
- 3. Click <u>OK</u> button as shown in Figure 6.2, the system will next step of <u>Windows Embedded CE 6.0</u> <u>OS Design Wizard</u>, see Figure 6.3:

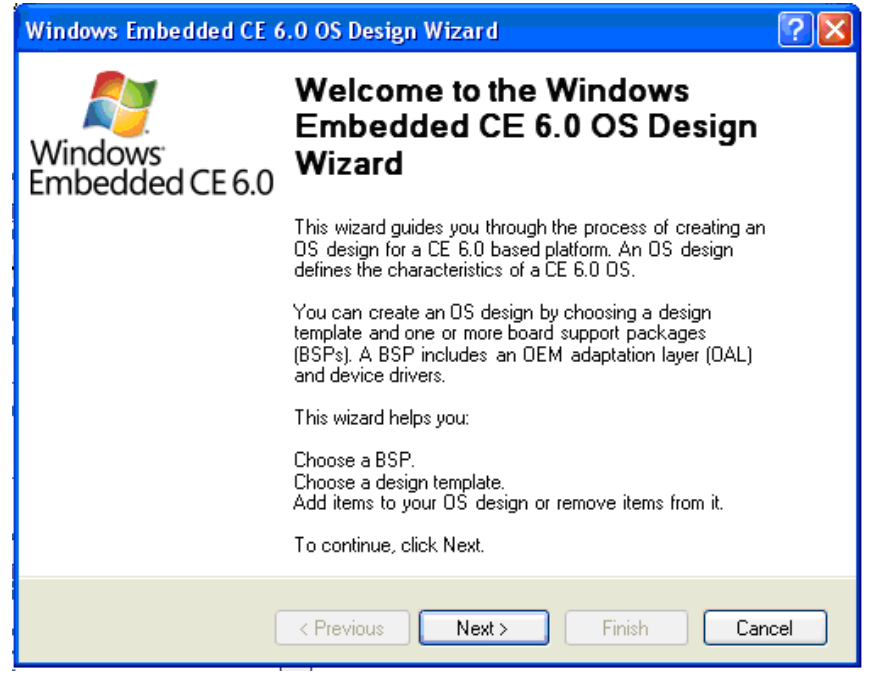

Figure 6.3

4. Click <u>Next</u> button in <u>Windows Embedded CE 6.0 OS Design Wizard</u> as shown in Figure 6.3, select <u>SBC6300X:ARMV4I</u> in <u>Board Support Packages (BSPs)</u> as shown in Figure 6.4:

| Windows Embedded CE 6.0 OS De                                       | sign Tizard 🛛 ? 🗙                                                           |
|---------------------------------------------------------------------|-----------------------------------------------------------------------------|
| Board Support Packages                                              |                                                                             |
| <u>A</u> vailable BSPs:<br>  Aruba Board: ARMV4I                    | A BSP contains a set of device drivers that                                 |
| AT91SAM9261EK<br>AT91SAM9263EK<br>Device Emulator: ARMV4I           | are added to your OS design.<br>Select one or more BSPs for your OS design. |
| DevKit8000: ARMV4I<br>ESP375: ARMV4I<br>H4Sample OMAP2420: ARMV4I   | BSP for Timll SBC6300x                                                      |
| MainstoneIII PXA27X: ARMV4I<br>SBC6000X: ARMV4I<br>SBC6300x: ARMV4I |                                                                             |
| SBC9261: ARMV4I                                                     |                                                                             |
|                                                                     |                                                                             |
|                                                                     | Note: Only BSPs supported by installed<br>CPUs are displayed in the list.   |
| 〈上一步                                                                | (2) 下一步(2) > 完成 (2) 取消                                                      |

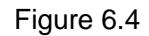

5. Click <u>Next</u> button as shown in Figure 6.4, select <u>PDA Device</u> in newly opened <u>Design</u> <u>Templates->Available design templates</u>, see Figure 6.5:

| Windows Embedded CE 6.0 OS Design Wiza                                                                                                    | ırd 🛛 💽 🔀                                                                                                    |
|----------------------------------------------------------------------------------------------------|----------------------------------------------------------------------------------------------------|
| <b>Design Templates</b><br>A design template is a set of predefined catalog i                                                                                     | items.                                                                                                    |
| Available design templates:<br>Consumer Media Device<br>Custom Device<br>Industrial Device<br>PDA Device<br>Phone Device<br>Small Footprint Device<br>Thin Client | Choose the design template that is most<br>closely aligned with the purpose of your<br>target device.<br>Provides the starting point for a range of<br>personal digital assistants (PDAs) or<br>mobile devices with a<br>clamshell-and-keyboard design. |
| Previous                                                                                                    | ext > Finish Cancel                                                                                                    |

Figure 6.5

6. Click <u>Next</u> as shown in Figure 6.5, select <u>Mobile Handled</u> in newly opened <u>Design Template</u> <u>Variants->Variants</u>, see Figure 6.6:

| Windows Embedded CE 6.0 OS Design Wiza                                                     | ırd 🛛 💽 🔀                               |
|--------------------------------------------------------------------------------------------|-----------------------------------------|
| Design Template Variants<br>Select a design template variant that provides th<br>requires. | e functionality that your target device |
| Variants:<br>Mobile Handheld<br>Enterprise Web Pad                                         | Mobile Handheld                         |
| Previous                                                                                   | ext > Finish Cancel                     |

Figure 6.6

7. Click <u>Next</u> button as shown in Figure 6.6 to open <u>Applications & Media</u> window, add <u>Internet</u> <u>Browser->Internet Explorer 6.0</u> and <u>WordPad</u> in existing default options, see Figure 6.7:

| Windows Embedded CE 6.0 OS Design Wize                                                                                                    | rd 🛛 💽 🔀                                                    |
|----------------------------------------------------------------------------------------------------|-------------------------------------------------------------|
| Applications & Media<br>Select items for applications and media to includ                                                                                                    | le in your OS design.                                       |
| <ul> <li>.NET Compact Framework 2.0</li> <li>File Systems and Data Store</li> <li>Windows Embedded CE Error Reporting</li> <li>ActiveSync</li> <li>Internet Browser</li> <li>Internet Explorer 6.0</li> <li>Quarter VGA Resources - Portrait Mode</li> <li>Windows Media Audio/MP3</li> <li>Windows Messenger</li> <li>WordPad</li> </ul> | A Windows Embedded CE-based word<br>processing application. |
| Previous                                                                                                    | ext≻ Finish Cancel                                          |

Figure 6.7

 Click <u>Next</u> button as shown in Figure 6.7 to open <u>Networking & Communications</u>, remove <u>Personal Area Network(PAN)->Bluetooth</u> and <u>Personal Area Network(PAN)->IraDA</u> from in existing default options, see Figure 6.8:

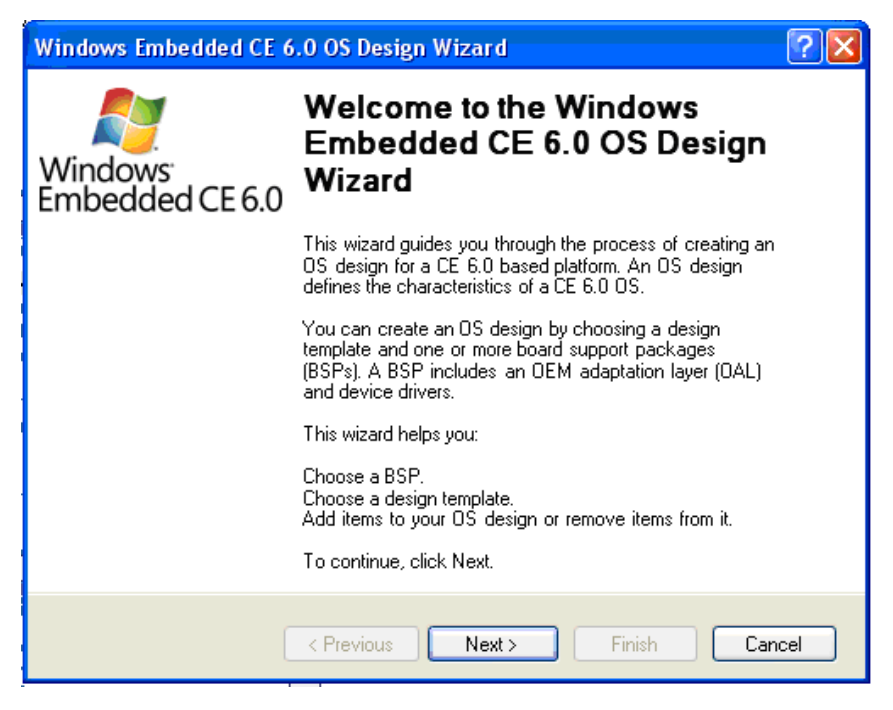

Figure 6.8

9. Click <u>Next</u> button as shown in Figure 6.8, Click <u>finish</u> in newly opened <u>OS Design Project Wizard</u> <u>Complete</u>, see Figure 6.9:

| Windows Embedded CE 6.0 OS Design Wizard                                      | ? 🗙 |
|-------------------------------------------------------------------------------|-----|
| OS Design Project Wizard Complete                                             |     |
| You have completed the wizard. Press Finish to create your OS Design project. |     |
| < Previous Next > Finish Can                                                  | cel |

#### Figure 6.9

10. Click <u>Acknowledge</u> in the interface as shown in Figure 6.10 to finish the initial customization of WinCE 6.0 OS.

| 4 | Catalog Item Notification                                                                                                    | X |
|---|----------------------------------------------------------------------------------------------------|---|
|   | NDIS User-mode I/O Protocol<br>Driver                                                                                                    |   |
|   | Security Warning                                                                                                    |   |
|   | <b>Security Warning</b><br>NDISUIO allows applications to send and receive raw Ethernet packets directly<br>to an NDIS interface. Applications can use this method to cause undesired<br>behavior in an operating system that does not require privileged applications.<br>For more information, see <u>NDISUIO Implementation</u> . |   |
|   | Acknowledge                                                                                                    |   |
|   |                                                                                                    |   |

Figure 6.10

11. Tick the following options under <u>View->other windows->Catalog Items View->SBC6300X->Core</u> <u>OS->CEBASE->Core OS Services->USB HOST Support in Catalog Items View</u> of VS2005.

USB Function Driver

USB Host Support

USB Human Input Device (HID) Class Driver->USB HID Keyborad and Mouse

USB Storage Class Driver

See Figure 6.11.

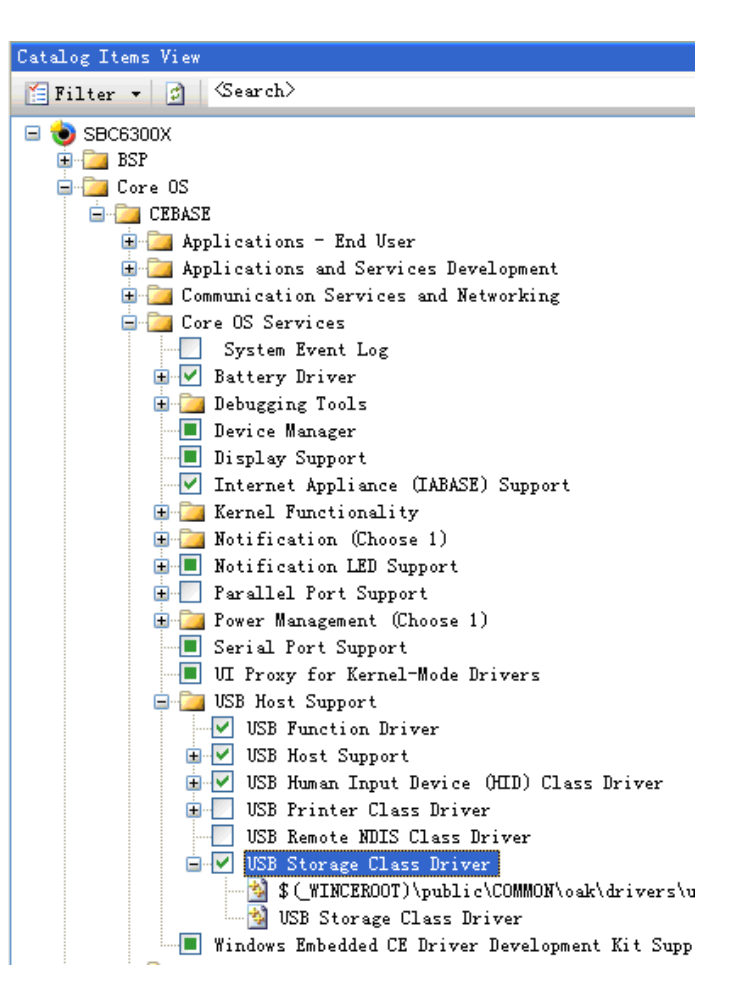

Figure 6.11

12. Add the following options following the steps of add USB relevant modules as described above:

Core OS->CEBASE -> Communication Services and Networking->Networking-General->

Domain Discovery

<u>Core OS->CEBASE -> Communication Services and Networking->Networking-General-></u> Extended DNS Querying and Update(DNSAPI)

Here we remove the remove the existing default option below:

<u>Core OS->CEBASE -> Communication Services and Networking ->Networking-General-></u> TCP/IPv6 Support

Continue to add the following options:

Core OS->CEBASE->File Systems and Data Store->Storage Manager->Storage Manager

Control Panel Applet

<u>Core OS->CEBASE->International->Locale Specific Support-> Chinese (Simplified)</u> ->Fonts->SimSun&NsimSun(Choose 1)->SimSun&NsimSun\_

Core OS->CEBASE->International->Locale Specific Support-> Chinese (Simplified)

->GB1803030 Data Converter-

Core OS->CEBASE->International->Locale Specific Support-> Chinese (Simplified) ->

Monotype Imaging AC3 Font Compression

Device Drivers->SDIO->SDIO Host->SDIO Standard Host Controller

Device Drivers->SDIO->SDIO Memory->SD Memory

Device Drivers->USB Function->USB Function Clients->Mass Storage

Device Drivers->USB Function->USB Function Clients->serial

13. Set compilation type as <u>SBC6300X ARMV4I Release</u>, see Figure 6.12:

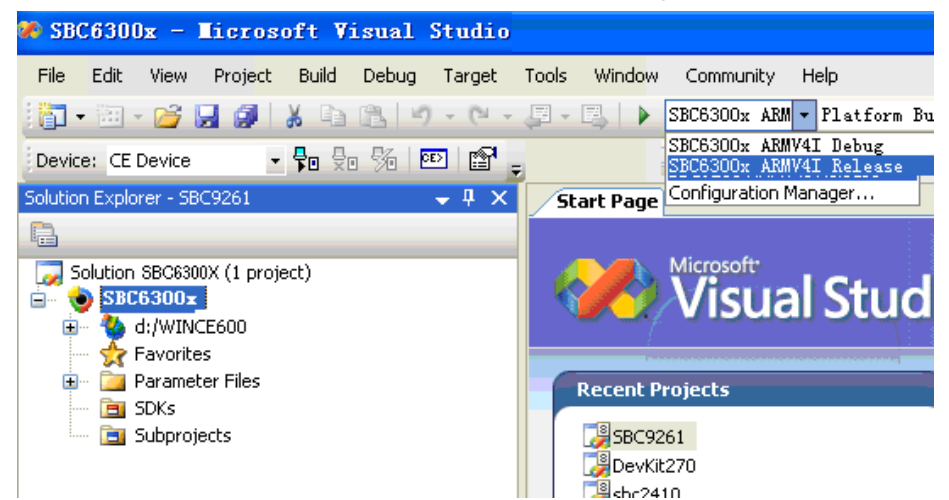

Figure 6.12

14. Click <u>Project</u>->properties in VS2005, see Figure 6.13:

| 🀼 SBC6300x - Licz      | osoft Visual Studio         |                                          |
|------------------------|-----------------------------|------------------------------------------|
| File Edit View Pro     | ject Build Debug Target Too | o <mark>ls Windo</mark> w Community Help |
| i 🛅 🔹 🛅 👻 🚺            | Add New Subproject          | - 🖳 🕨 SBC6300x ARM Platform I            |
| Device: CE Device      | Add Existing Subproject     |                                          |
| Solution Explorer - SB | Set Subproject Build Order  | Start Page                               |
|                        | Add New SDK                 |                                          |
| Solution SBC6300       | Add Existing SDK            | Microsoft                                |
|                        | Unload Project              | visual Stu                               |
| 🚽 Favorite             | Set as StartUp Project      |                                          |
| 🖃 🧾 Paramet            | Properties                  | Recent Projects                          |
| 📑 Subprojects          |                             | 3BC9261                                  |
|                        |                             | BevKit270                                |
|                        |                             | sbc2410                                  |

Figure 6.13

15. Tick <u>Enable eboot space in memory(IMAGE=1)</u> in Build Options, as shown in Figure 6.14, click <u>OK</u> to finish the settings of compilation.

| SBC6300x Property Pages                                                                                                    |                                                                                                    |
|----------------------------------------------------------------------------------------------------|----------------------------------------------------------------------------------------------------|
| Configuration: Active(SBC9261 ARM<br>- Common Properties<br>- Build Tree (WINCEROOT)<br>- Configuration Properties<br>- General<br>- Locale<br>- Build Options<br>- Environment<br>- Custom Build Actions<br>- Subproject Image Settings | /41       Platform:       N/A       Configuration Manager         Build options: <ul> <li>Buffer tracked events in RAM (IMGOSCAPTURE=1)</li> <li>Enable eboot space in memory (IMGEB00T=1)</li> <li>Enable event tracking during boot (IMGCELOGENABLE=1)</li> <li>Enable hardware-assisted debugging support (IMGHDSTUB=1)</li> <li>Enable kernel debugger (no IMGNODEBUGGER=1)</li> <li>Enable kernel debugger (no IMGNODEBUGGER=1)</li> <li>Enable ship build (WINCESHIP=1)</li> <li>Enable ship build (WINCESHIP=1)</li> <li>Flush tracked events to release directory (IMGAUTOFLUSH=1)</li> <li>Run-time image can be larger than 32 MB (IMGRAM64=1)</li> <li>Use xcopy instead of links to populate release directory (BUILDREL_USE_COPY=1)</li> <li>Write run-time image to flash memory (IMGFLASH=1)</li> </ul> |
|                                                                                                    | OK Cancel Apply                                                                                                    |

#### Figure 6.14

16. As shown in Figure 6.15, tick the driver of the module you need SBC6300X main board, in <u>View->Other window->Catalog Items View->SBC6300X->Third Party->SBC6300X:ARMV4I</u> in VS2005. (For details of each driver module please refer to Section 6.5).

#### Figure 6.15

 As shown in Figure 6.16, click <u>Build->Advanced Build Commands->Sysgen</u> of VS2005 to start compiling:

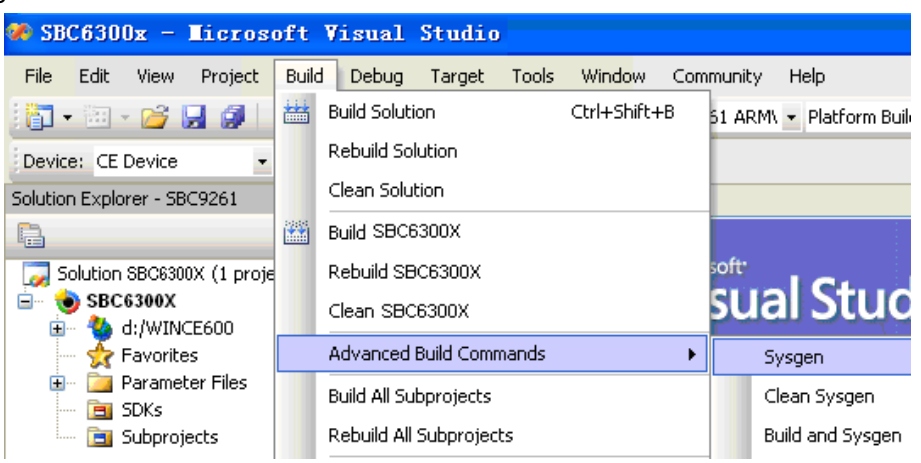

#### Figure 6.16

18. As the compilation may take a long time (depends on the hardware configurations of development workstation), please wait. After the system compilation is successful, VS2005 will export the following information as shown in Figure 6.17:

| Output                                                                                                    |
|----------------------------------------------------------------------------------------------------|
| Show output from: Build 💽 🗟 🗐 🖓 🖓 🖓                                                                                                    |
| makeing: Check for d:\WINCE600\0SDesigns\SBC6300X\SBC6300X\RelDir\SBC6300X_ARMV4I_Rel<br>makeing: Check for d:\WINCE600\0SDesigns\SBC6300X\SBC6300X\RelDir\SBC6300X_ARMV4I_Rel<br>makeing: Change directory to d:\WINCE600.<br>makeing: run command: cmd /C d:\WINCE600\public\common\oak\misc\pbpostmakeimg<br>Volume in drive D is WORK<br>Volume Serial Number is 5867-4BDE |
| Directory of d:\WINCE600\OSDesigns\SBC6300X\\SBC6300X\RelDir\SBC6300X_ARMV4I_Release                                                                                                    |
| 03/31/2009 12:34 PM 20,082,367 NK.bin<br>1 File(s) 20,082,367 bytes<br>0 Dir(s) 5,635,424,256 bytes free                                                                                                    |
| BLDDEM0: SBC6300X build complete.                                                                                                    |
| SBC9261 - 0 error(s), 1546 warning(s)<br>======= Build: 1 succeeded or up-to-date, 0 failed, 0 skipped =========                                                                                                    |

#### Figure 6.17

 The moment 6 WinCE 6.0 image files, i.e.: FIRSTBOOT.nb0, EBOOT.nb0, NK.nb0, FIRSTBOOT.bin, EBOOT.bin, NK.bin, will be generated under F:\WINCE600\OSDesigns\SBC6300X\SBC6300X\RelDir\SBC6300X\_ARMV4I\_Releas\folder.

### 5.4 Modules of SBC6300X WinCE 6.0 BSP driver

After SBC6300X WinCE 6.0 BSP is installed and the project based on the BSP is initially customized following the instructions of Section 6.4, click <u>View->Other window->Catalog Items</u> <u>View->SBC6300X</u>-><u>Third Party</u>-><u>SBC6300X:ARMV4I</u> in VS2005, you will see the modules of each driver module of SBC6300X WinCE 6.0 BSP, you can choose them on your demand. The table below will describe the functions of each module in details.

| Module | Functions | Remarks |
|--------|-----------|---------|
|        |           |         |

www.armkits.com

Timll

| ADC                                                                                                    | ADC driver                  | ADC driver.                 |
|----------------------------------------------------------------------------------------------------|-----------------------------|-----------------------------|
| 🖃 🔁 Audio<br>V Audio Driver                                                                                                    | AC97 driver                 | AC97 driver.                |
| BSP_EXTUART<br>BSP_EXTUART<br>BSP_EXTUART                                                                                      | SC16C554 serial chip driver | SC16C554 serial chip driver |
| buzzer<br>buzzer<br>buzzer                                                                                                    | Buzzer driver               | Buzzer driver.              |
| □-□ Display<br>□ LCDC                                                                                                    | Display driver              | Display driver.             |
| Ethernet Ethernet Driver                                                                                                    | Emacb driver                | Emacb driver.               |
| GPIO GPIO driver                                                                                                    | GPIO driver                 | GPIO driver.                |
| i⊇ i2C<br>I2C (TWI) Driver                                                                                                    | I2C driver                  | I2C driver.                 |
| I2C_EEPROM<br>I2C EEPROM Driver                                                                                                | I2C EEPROM driver           | I2C EEPROM driver.          |
|                                                                                                    | IO driver                   | IO driver.                  |
| 🖃 📴 Keypad                                                                                                    | IO key driver               | IO key driver.              |
| Ethernet Driver                                                                                                    | DM9000 driver               | DM9000 driver               |
| □ · 📴 matrixkey<br>▼ matrixkey                                                                                                 | 6X6 matrix keyboard driver  | 6X6 matrix keyboard driver  |
| PWM PWM Driver                                                                                                    | PWM driver                  | PWM driver.                 |
| SDHC<br>SD Host Controller Driver (Bottom Slot)<br>SD Host Controller Driver (Top Slot)                                        | SD card SDIO driver         | SD card SDIO driver.        |
| i istanti Serial Driver €                                                                                                    | AT91SAM9263 serial driver   | AT91SAM9263 serial driver   |
| TFTLCD      TFTLCD 320X240      TFTLCD 480X272      TFTLCD 640X480      TFTLCD 800X480      TFTLCD 800X480      TFTLCD 800X480 | TFTLCD driver               | TFTLCD driver               |
| Touchscreen<br>                                                                                                    | Touch screen driver         | Touch screen driver.        |
| USB Function<br>USB Function Bus Drivers<br>USB Function Driver                                                                | USB device driver           | USB device driver.          |

#### SBC6300X WinCE6.0 User Manual

| ⊡⊡ USB Host<br>⊡⊡ USB Host Controllers<br>                                                                                                    | USB host driver                | USB host driver.                                                                                                    |
|----------------------------------------------------------------------------------------------------|--------------------------------|----------------------------------------------------------------------------------------------------|
| Ethernet bootloader           O         Dataflash bootloader           Image: Standard Standard Stand | Bootloader                     | Bootloader                                                                                                    |
| 🖃 🧰 Saved Registry<br>Registry saved in NAND Flash (Hive)                                                                                                    | Hive registry                  | Hive registry.                                                                                                    |
| - Candflash                                                                                                    | NAND flash driver              | NAND flash driver.                                                                                                    |
| SD Memory Card Drivers                                                                                                    | SD card 4 cables SPI<br>driver | SD card 4 cables SPI<br>driver.Note: SD card SDIO<br>driver and SD card 4<br>cables SPI driver can only<br>be selected one. |